## Создание ссылок к сетевым ресурсам в ОС Linux.

Создать ссылку на сетевой ресурс может понадобиться в случае использования централизованной раздачи учебного материала, раздачи тестов, использования материалов, хранящихся на другом компьютере. Задача в случае OC Windows весьма несложная, однако, в OC Linux могут быть некоторые нюансы, разобраться в которых начинающему пользователю такой системы не всегда просто. В данной короткой статье попытаюсь помочь Вам разобраться с этим вопросом.

Ситуация несколько осложняется тем, что различные дистрибутивы Linux могут иметь различные окружения рабочего стола. Например, дистрибутивы под общим названием AltLinux Школьный 5.0 существуют со следующими окружениями: LXDE, XFCE, Gnome 2,

КDE 4. И в каждом случае ссылка создаётся по разному. Кроме того в других дистрибутивах могут использоваться и другие DE, например Unitu3D, Gnome3 и т. д. Я последовательно рассмотрю все случаи наиболее популярных сред рабочего стола, которые применяются в дистрибутивах Linux, пригодных для использования в образовании.

Прежде чем рассматривать конкретные среды, давайте определимся с адресами сетевых ресурсов. Чаще всего доступ осуществляется по протоколам smb и ftp.

Кроме протокола нужно знать сетевое имя компьютера с материалами и (или) его IP-адрес в сети. Предположим, что компьютер , на котором находятся задания для учащихся имеет имя kt ( teacher -учитель , то есть kt — компьютер учителя) и адрес 192.168.1.100. Папка с заданиями называется Zadaniya, и к ней открыт общий доступ.( см.

http://wodowskol.ucoz.ru/ped\_kopilka/obshhie\_papki.pdf или

<u>https://sites.google.com/site/moinforarz/stranicki-ucitelej/galkin-s-i</u>) Если доступ открыт по этой рекомендации, то используемый протокол — smb. Тогда сетевой адрес этой папки для операционных систем Linux будет <u>smb://kt/zadaniya</u> или <u>smb://192.168.1.100/zadaniya</u>, как видите , вариант с сетевым именем предпочтительнее, если же используете второй вариант, то позаботьтесь об статичности IP-адреса указанного компьютера.

Ну и в случае организованного доступа к папке /**Files** по протоколу ftp на том же компьютере имеем адрес ftp://kt/files или ftp://192.168.1.100/files. Всё, с адресами определились, теперь перейдём к созданию ссылок. В некоторых средах рабочего стола их создать очень просто, а в некоторых наоборот.

## 1. Создание ссылку в среде рабочего стола Gnome2:

Кликаем правой кнопкой мыши на свободном месте рабочего стола,

Выбирам в контекстном меню Создать кнопку запуска

Тип: Адрес!

Имя: на ваше усмотрение, у меня просто «Задания» Адрес: Ваш адрес, например <u>smb://kt/zadaniya</u> <OK>

| 🕎 Создать кнопку запуска 🛛 🗙 |                      |                                  |  |  |
|------------------------------|----------------------|----------------------------------|--|--|
|                              | <u>Т</u> ип:         | Адрес                            |  |  |
| E .                          | <u>И</u> мя:         | Задания                          |  |  |
|                              | <u>А</u> дрес:       | smb://ks/zadaniya                |  |  |
|                              | При <u>м</u> ечание: |                                  |  |  |
| <u>2</u>                     | равка                | 🞇 О <u>т</u> менить 🔮 <u>О</u> К |  |  |

Нажав на значок в левом верхнем углу можно изменить иконку ссылки.

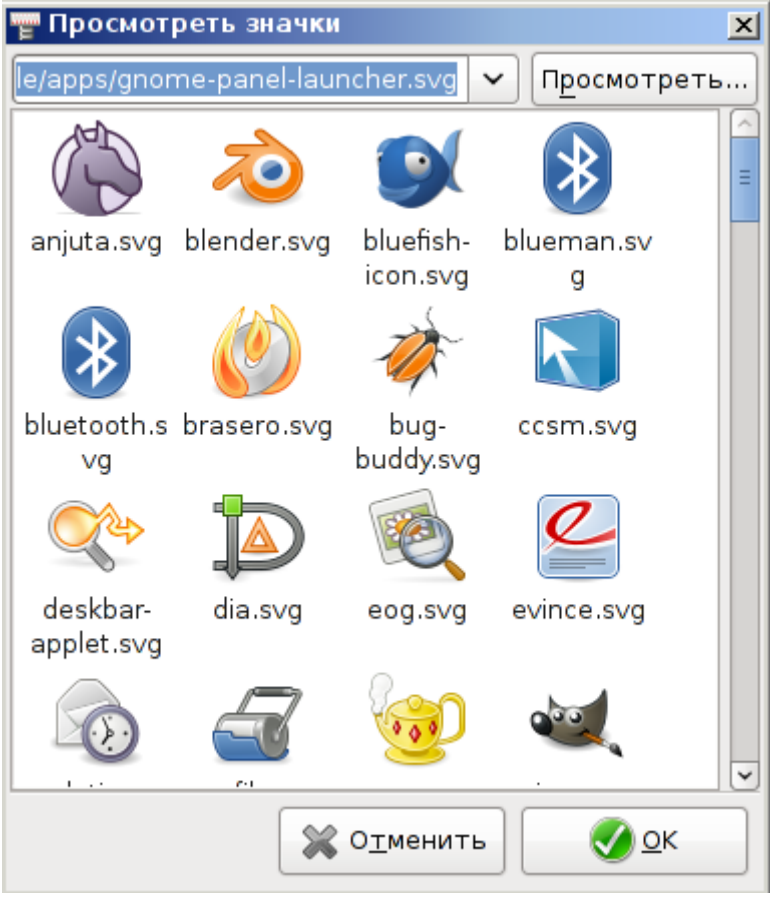

После нажатия <OK> на рабочем столе появляется кнопка запуска.

Если Вас не устраивает её внешний вид, то кликните по ней правой кнопкой мыши и выберите в контекстном меню **Свойства** 

| Í | 🗟 Свойств      | а задания-учен            | ик                                                | ×               |
|---|----------------|---------------------------|---------------------------------------------------|-----------------|
| 1 | Основные       | Эмблемы Прав              | а Заметки                                         |                 |
|   | Мия:           |                           | задания-ученик                                    |                 |
|   | 1-1.1          | Тип:<br>Размер:           | неизвестный тип (application/octet-<br>неизвестно | ·stream)        |
|   | Адрес:<br>Том: |                           | /home/user/Desktop/ярлыки gnome:<br>неизвестно    | 2               |
| 5 |                | Дата доступа:<br>Изменён: | неизвестно<br>неизвестно                          |                 |
|   | <u>С</u> прав  | ка                        | <b>×</b> :                                        | <u>З</u> акрыть |

Кликните левой кнопкой мыши по изображению значка (в данном случае спутник), в появившемся окне

| 🍋 Выбрать другой значок                  | ×                                  |  |  |  |  |
|------------------------------------------|------------------------------------|--|--|--|--|
| usr share pixmaps                        |                                    |  |  |  |  |
| Места                                    | Имя 🗸 Изменён                      |  |  |  |  |
| 🔎 Поиск                                  | <b>i</b> gnome-about-io 25.04.2009 |  |  |  |  |
| 🖳 Недавние документы                     | New gnome-aorta.png 19.04.2009     |  |  |  |  |
| Ruser                                    | Signome-applets 19.04.2009         |  |  |  |  |
| Пробоний стор                            | 💽 gnome-applicati 26.08.2007 🗧     |  |  |  |  |
|                                          | 💽 gnome-backgro 19.04.2009 💻 🥢     |  |  |  |  |
| 🕞 Фаиловая система                       | 💽 gnome-backgro 19.04.2009         |  |  |  |  |
| 🕳 Флоппи-дисковод                        | 💽 gnome-backgro 19.04.2009         |  |  |  |  |
| 👝 Диск 32,2 ГБ                           | Norme-calc2.png 19.04.2009         |  |  |  |  |
| 👝 Диск 377,7 ГБ                          | gnome-calc3.png 19.04.2009         |  |  |  |  |
| 🅌 pixmaps                                | s gnome-calendar 19.04.2009        |  |  |  |  |
| 🖪 Веслите има новой па                   | s gnome-ccbackg 19.04.2009         |  |  |  |  |
| Добавить                                 | S gnome-ccdeskt 19.04.2009         |  |  |  |  |
| Восстановить Х О <u>т</u> менить Сткрыть |                                    |  |  |  |  |

выберите папку **pixmaps** и подберите значок, который удовлетворяет вашим требованиям. Нажимаем <Открыть>, затем <Закрыть>. Всё, ссылка создана.

## 2. Создаём ссылку в среде рабочего стола КDE.

Кликаем правой кнопкой мыши на свободном месте рабочего стола, Выбирам в контекстном меню **Создать Адрес Интернета...** 

| 🌀 💽 Рабочее пространство Plasma 🚃    | $\odot \odot \odot$ | ×  |
|--------------------------------------|---------------------|----|
| Имя файла: задания                   |                     |    |
| Адрес в Интернете: smb://kt/zadaniya | •                   |    |
| 🥢 🖉 🖉 🖉                              | ок 🥥 Отме           | на |

Имя файла : на ваше усмотрение, у меня просто «задания» Адрес в Интернете: <u>smb://kt/zadaniya</u>

#### <0K>

Если Вас не устраивает значок ссылки, то кликните по ней правой кнопкой мыши и выберите в контекстном меню Свойства

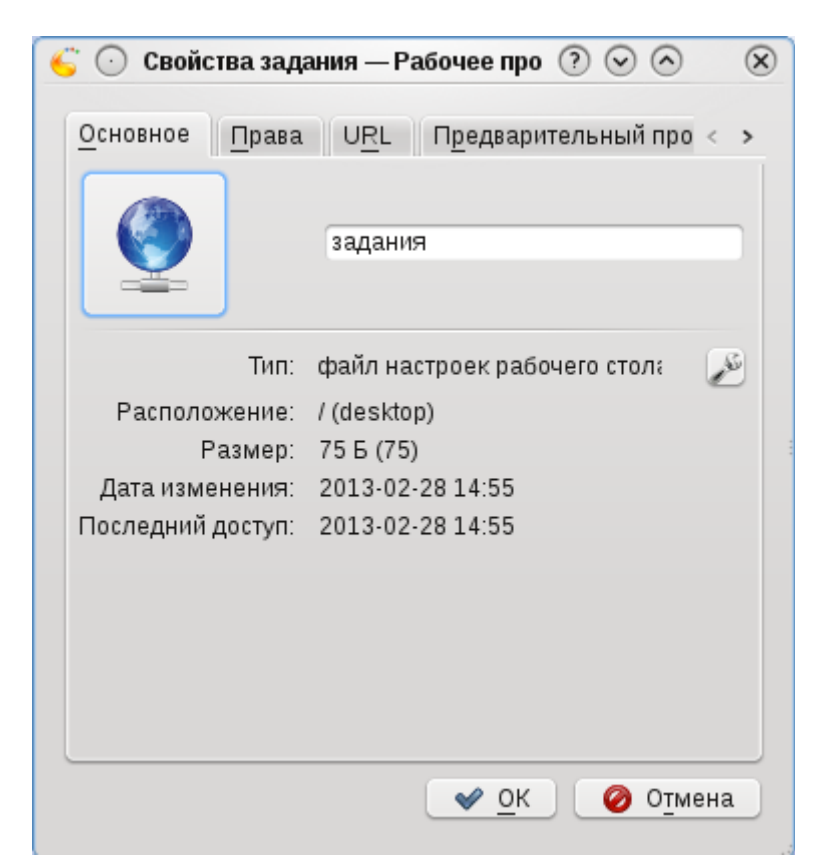

Кликните левой кнопкой мыши по изображению значка, в появившемся окне выберите подходящий значок, <OK>.

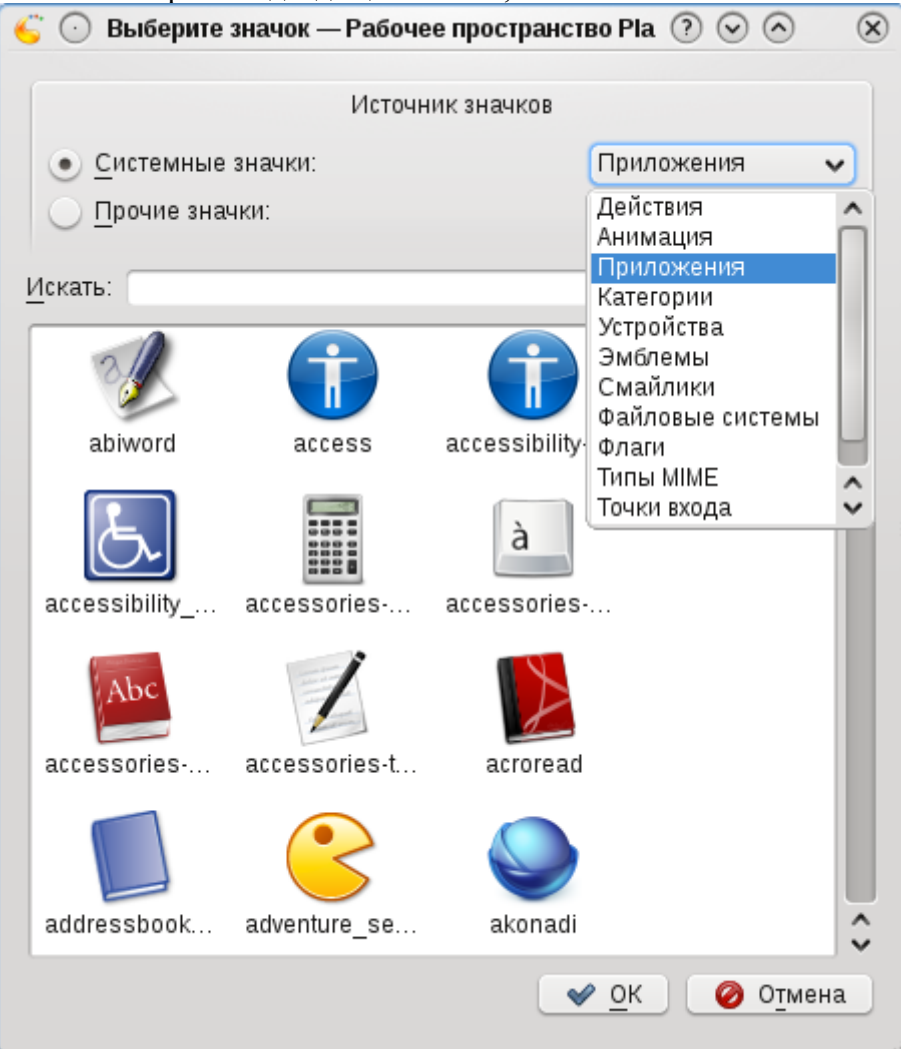

### 3. Создаём ссылку в среде рабочего стола XFCE.

Кликаем правой кнопкой мыши на свободном месте рабочего стола, Выбираем в контекстном меню Создать ссылку:

| 🌀 🎝 Co               | 🍜 🔓 Создание ссылки 💽 🗖  |  |  |  |
|----------------------|--------------------------|--|--|--|
| Создание ссылки      |                          |  |  |  |
| <u>И</u> мя:         | задания-ученик           |  |  |  |
| <u>К</u> омментарий: |                          |  |  |  |
| URL- <u>а</u> дрес:  | smb://ktw/zadaniya/      |  |  |  |
| <u>з</u> начок:      |                          |  |  |  |
|                      |                          |  |  |  |
|                      |                          |  |  |  |
|                      |                          |  |  |  |
|                      | отменить <u>С</u> оздать |  |  |  |

Имя: задания

URL-адрес: smb://kt/zadaniya

Значёк выбираем при необходимости как в случае предыдущей среды рабочего стола. Выбрать можно сразу, до создания, кликнув на значок.

# 4а. Создаём ссылку в среде рабочего стола LXDE.

#### Способ 1.

Кликаем правой кнопкой мыши на свободном месте рабочего стола, Выбираем в контекстном меню Создать новый ярлык:

| 🔲 Созда                  | ть новый | _ 🗆 🗙               |
|--------------------------|----------|---------------------|
| Введите имя создаваемого | файла:   |                     |
| Задания                  |          |                     |
|                          | Отменить | <b>√</b> <u>о</u> к |

Тут же даём ему имя: например «Задания». И нажимаем <OK>

Появляется следующее окно:

|                  | Application Short       | ut 💶 🗆 🗙         |
|------------------|-------------------------|------------------|
| Общий Дополнител | ьно                     |                  |
| .63              | Имя:                    |                  |
|                  | Команда:                | Просмотр         |
| Изменить значок  | Всплывающая подсказка:  |                  |
|                  | 🗌 Выполнять в терминале |                  |
|                  |                         | <u> Отменить</u> |

### Имя : дублируем «Задания»

Тут нужно пояснить, почему дважды вводим имя, первый раз вводим имя ярлыка ( то есть файла ), второй раз вводим имя, которое будет выводиться на экране как подпись под ярлыком. То есть если первый раз вводим имя рисунки, а второй раз имя картинки, то создаётся ярлык с именем рисунки.desktop, который будет иметь подпись картинки на рабочем столе. Надеюсь понятно.)

Команда: pcmanfm <u>smb://kt/zadaniya</u> ( pcmanfm — это файловый менеджер, который используется по умолчанию в LXDE, то есть мы приказываем открыть этому менеджеру указанную нами папку) Заполнять поле «Всплывающая подсказка» необязательно) Ну и тут же можно сменить значок, иначе потом это будет сделать намного сложнее.

## 4b. Создаём ссылку в среде рабочего стола LXDE.

### Способ 2.

Запускаем Leafpad — простейший текстовый редактор, находится по пути : меню — стандартные - Leafpad, или через терминал, если можете.

Вставляем текст: [Desktop Entry] Encoding=UTF-8 Туре=Application Name=Задания Name[ru\_RU]=Задания Exec=pcmanfm <u>smb://kt/zadaniya</u> Comment[ru\_RU]= Сохраняем на рабочий стол под именем **задания.desktop** (текущая локаль UTF-8)

# 5. Создаём ссылку в среде рабочего стола Unitu3D

Данная среда рабочего стола используется в популярном дистрибутиве Ubuntu начиная с версии 11.04. Дистрибутив хороший, даже есть версия для образования - Edubuntu. Как создать ссылку стандартными способами в Unitu3D я не нашел. Поэтому предлагаю поступить, как в последнем рассматриваемом способе.

Запускаем **gedit** — простейший текстовый редактор. Вводим текст: #!/usr/bin/env xdg-open

[Desktop Entry] Name=Задания Version=1.0 Type=Link Icon=folder-remote-smb URL= <u>smb://kt/zadaniya</u>

Сохраняем на рабочий стол под именем задания.desktop (текущая локаль UTF-8) После этого появляется ссылка на ресурс, если значок не нравится, меняем. Клик по значку правой кнопкой, Свойства .

| 😣 🗐 🗊 Сво | йства Задания    |                                         |         |
|-----------|------------------|-----------------------------------------|---------|
| Основные  | Права            |                                         |         |
|           | Имя:             | Задания                                 |         |
|           | Тип:             | папка (inode/directory)                 |         |
|           | Содержание:      | 2 объекта, всего 9,3 к                  | Б       |
|           | Адрес:<br>Том:   | /home/user/Рабочий<br>zadaniya на u1210 | стол    |
|           | Свободное место: | 14,2 ГБ                                 |         |
|           |                  |                                         |         |
| Справка   |                  |                                         | Закрыть |

Клик левой кнопкой по значку, выберите папку **pixmaps** и подберите значок, который удовлетворяет вашим требованиям.

Нажимаем «Открыть», затем «Закрыть».

| 😕 🔳 Выбрать друг                                                                                                    | ой значок                                                                                                    |                                                                                                    |                                                                                                    |         |  |
|----------------------------------------------------------------------------------------------------|----------------------------------------------------------------------------------------------------|----------------------------------------------------------------------------------------------------|----------------------------------------------------------------------------------------------------|---------|--|
| 🖉 🖾 usr share pixmaps                                                                                                    |                                                                                                    |                                                                                                    |                                                                                                    |         |  |
| Расположение: ko                                                                                                    | mpozer.png                                                                                                    |                                                                                                    |                                                                                                    |         |  |
| Mecта<br>Tom 21 GB<br>data1<br>data2<br>data3<br>Tom 21 GB<br>Tom 21 GB<br>pixmaps<br>Документы<br>Музыка<br>Изображения | Имя<br>gnome-cog.xpm<br>gnome-grecord.xpm<br>gnome-mime-application-x-audact<br>gnome-terminal.xpm<br>gpaint.xpm<br>gpicview.png<br>gtk-recordmydesktop.png<br>gtk-recordmydesktop.xpm<br>gxneur.xpm<br>hplj1020_icon.png<br>inkscape.xpm | <ul> <li>▼ Размер</li> <li>7,5 КР</li> <li>1,4 КБ</li> <li>4,3 КБ</li> <li>6,2 КБ</li> <li>2,8 КБ</li> <li>3,7 КБ</li> <li>5,5 КБ</li> <li>2,7 КБ</li> <li>2,4 КБ</li> <li>2,1 КБ</li> </ul> | Изменён<br>23.09.2012<br>04.07.2012<br>25.09.2012<br>11.01.2010<br>24.05.2012<br>16.02.2012<br>14.02.2012<br>22.05.2010<br>23.05.2012<br>30.01.2013 |         |  |
| + -                                                                                                    | 📧 kompozer.png                                                                                                    | 55,5 кБ                                                                                                    | 11.10.2009                                                                                                    |         |  |
|                                                                                                    | Boc                                                                                                    | становить О                                                                                                    | тменить                                                                                                    | Открыть |  |